## N1mm and QARTest setup to connect to SunSDR (Pro and 2DX)

Needed SW :

- Port com emulator (<u>Com0Com</u> free o <u>VSPE</u> pay. I suggest com0com)
- Radiosync (included in EESDR3)
- N1MM
- QARTest

Assumptions:

you are able to install and use the above mentioned software.

- 1. Install Com0Com
- 2. Make 2 pair of virtual com port, in my example I used com5/com6 and com17/com18

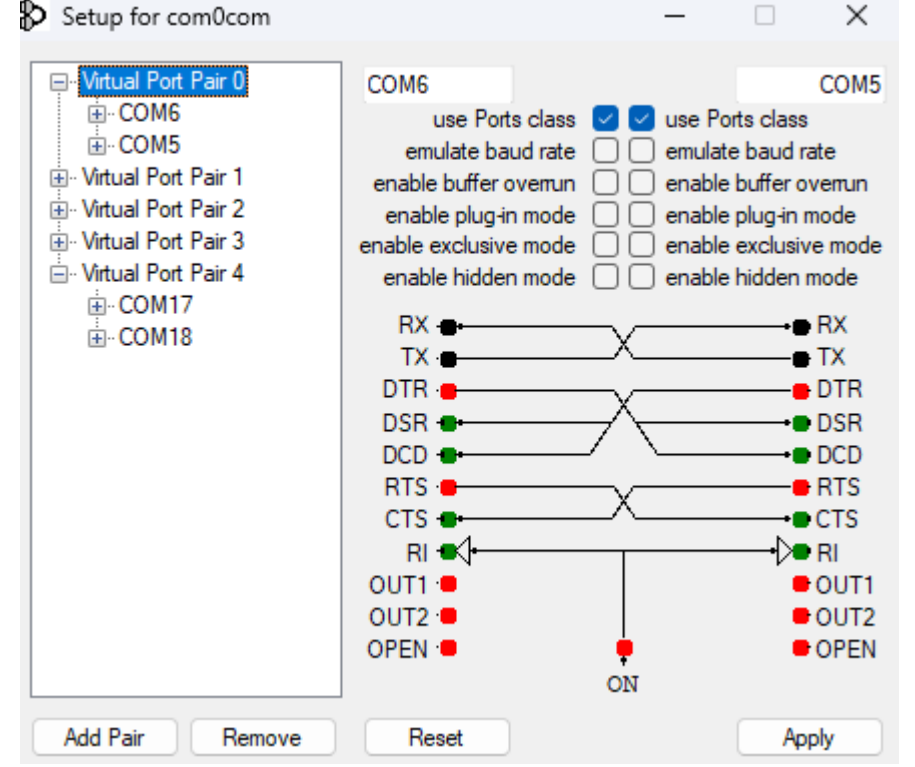

- 3. Once done, restart PC to make the modifications effective
- 4. Once you've installed and configured EESDR3, open the installation folder you will find Radiosync which actually will translate TCI into Serial language

| `   | С | 🖵 > … Programmi > ExpertEle | ctronics > ExpertSDR3 |                  |            | Cerca in ExpertS |
|-----|---|-----------------------------|-----------------------|------------------|------------|------------------|
| %   | Q | ͡⊡ ④ ௴ Ŵ Ordin              | na ~ 🔳 Visualizza ~   | •••              |            |                  |
|     |   | Nome                        | Ultima modifica       | Тіро             | Dimensione |                  |
|     | * | 💼 tis                       | 12/01/2024 16:22      | Cartella di file |            |                  |
|     | * | 🔁 webview                   | 12/01/2024 16:22      | Cartella di file |            |                  |
|     | * | Ecoder2Firmware.exe         | 12/01/2024 08:48      | Applicazione     | 1.115 KB   |                  |
|     |   | ExpertSDR3.exe              | 12/01/2024 08:55      | Applicazione     | 33.616 KB  |                  |
|     |   | 🖬 ffmpeg.exe                | 24/08/2018 17:02      | Applicazione     | 35.794 KB  |                  |
|     |   | 💭 Firmware.exe              | 12/01/2024 08:55      | Applicazione     | 10.556 KB  |                  |
|     |   | 🖲 RadioMacros.exe           | 12/01/2024 08:55      | Applicazione     | 1.772 KB   |                  |
| 010 |   | RadioSpot.exe               | 12/01/2024 08:52      | Applicazione     | 1.143 KB   |                  |
|     |   | RadioSync.exe               | 12/01/2024 08:55      | Applicazione     | 1.787 KB   |                  |
|     |   | RemoteApplication.exe       | 12/01/2024 08:53      | Applicazione     | 7.759 KB   |                  |
|     |   |                             |                       |                  |            |                  |

5. Make a shortcut or even better, add to the EESDR3 list of autostart sw

|    | Files/ExpertElectronics/ExpertSDR3/RadioSync.exe | Arguments     |  |
|----|--------------------------------------------------|---------------|--|
| RX | es/ExpertElectronics/ExpertSDR3/RadioMacros.exe  | Arguments     |  |
| тх | Files/ExpertElectronics/ExpertSDR3/RadioSpot.exe | Arguments     |  |
| _  | //E:/01_ FILES RADIO/WN-2d Version 2.16/wn2.exe  | Arguments     |  |
|    | file:///C:/Program Files/LwSoft/SDCx64/SDC.exe   | Arguments     |  |
|    | file:///E:/04_ACOM 600/ACOMController.exe        | Arguments     |  |
|    | Application file path                            | Arguments     |  |
|    | Application file path                            | <br>Arguments |  |

- 6. Open radiosync
- 7. Make a configuration set and name it N1mm/QARtest CAT (or whatever you like)
- 8. Check that the TCI port reflect the one in your Rig (Default is 50001)
- 9. Below is what you should add to your set:

| 🥙 RadioSync     |               |   |                 |        |            | -     |   | × |
|-----------------|---------------|---|-----------------|--------|------------|-------|---|---|
| QARTest/N1MM    |               |   |                 |        |            | Î     | • |   |
|                 | TCI •         |   |                 | CAT (T | S-480) 🔍   |       |   |   |
| localhost:40001 |               |   | Port name       |        |            | COM6  | ▼ |   |
|                 | Transceiver 1 | ▼ | Parity          |        |            | None  | ▼ |   |
|                 | TX as Mute    |   | Data            |        |            | 8     | V |   |
|                 |               |   | Stop bit        |        |            | 1     | V |   |
|                 |               |   | Baud rate       |        |            | 57600 | V |   |
|                 |               |   | PTT             |        |            | None  |   |   |
|                 |               |   | Keyer           |        |            | None  | ▼ |   |
|                 |               |   | CW Skimmer mode |        |            | (     |   |   |
|                 |               |   |                 | PTT tr | ansfer 🏾 🔍 |       |   |   |
|                 |               |   |                 | Sound  | d card 🏾 🔍 |       |   |   |
|                 |               |   |                 | IQ ou  | utput 🄍    |       |   |   |
|                 |               |   |                 | TCI tr | ansfer 🏾 🔍 |       |   |   |
|                 |               |   | Experimental    | Rig    | Sync 🔍     |       |   |   |

10. Make a second configuration set and name it CW keyer

11. Below is what you should add to your set:

| Keyer           |               |                 |          |           | Î     |   |
|-----------------|---------------|-----------------|----------|-----------|-------|---|
| 1               | rci • 🔻       |                 | CAT (TS  | -480) 🔍   |       |   |
| localhost:40001 |               | Port name       |          |           | COM17 | ▼ |
|                 | Transceiver 1 | Parity          | - I      |           | None  |   |
|                 | TV ar Muta    | Data            | - 1      |           | 8     |   |
|                 |               | Stop bit        |          |           | 1     |   |
|                 |               | Baud rate       |          |           | 9600  |   |
|                 |               | РТТ             |          |           | RTS   |   |
|                 |               | Keyer           |          |           | DTR   |   |
|                 |               | CW Skimmer mode |          |           |       |   |
|                 |               |                 | PTT tran | nsfer 🏾 🔍 |       |   |
|                 |               |                 | Sound    | card 🔍    |       |   |
|                 |               |                 | IQ out   | put 🔍     |       |   |
|                 |               |                 | TCI trar | nsfer 🔍   |       |   |
|                 |               | Port name       |          |           | None  |   |
|                 |               | Parity          |          |           | None  |   |
|                 |               | Data            |          |           | 8     |   |

12. Now enable the 2 set

| 🥐 RadioSyr | c            |       |       |       |      |       |         |       | - | × |
|------------|--------------|-------|-------|-------|------|-------|---------|-------|---|---|
|            | QARTest/N1MM | TCI 🧕 | CAT 💿 | VAC • | IQ • | TRF • | R.SYC • | PTT • |   |   |
|            | Keyer        | TCI 🧕 | CAT 💿 | VAC • | IQ ● | TRF 🖲 | R.SYC • | PTT ● |   |   |

If everything is ok you should see 4 green light (2 for each set)

13. Save the Radiosync configuration closing it from the system tray

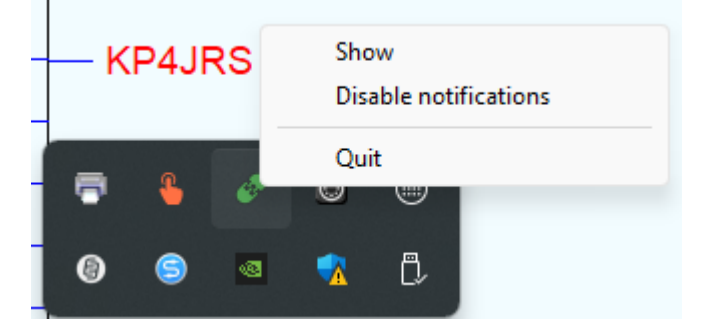

14. Open radiosync again, you should find the 2 set

## N1MM setup

15. Open N1mm and click to Config/configure ports ecc.

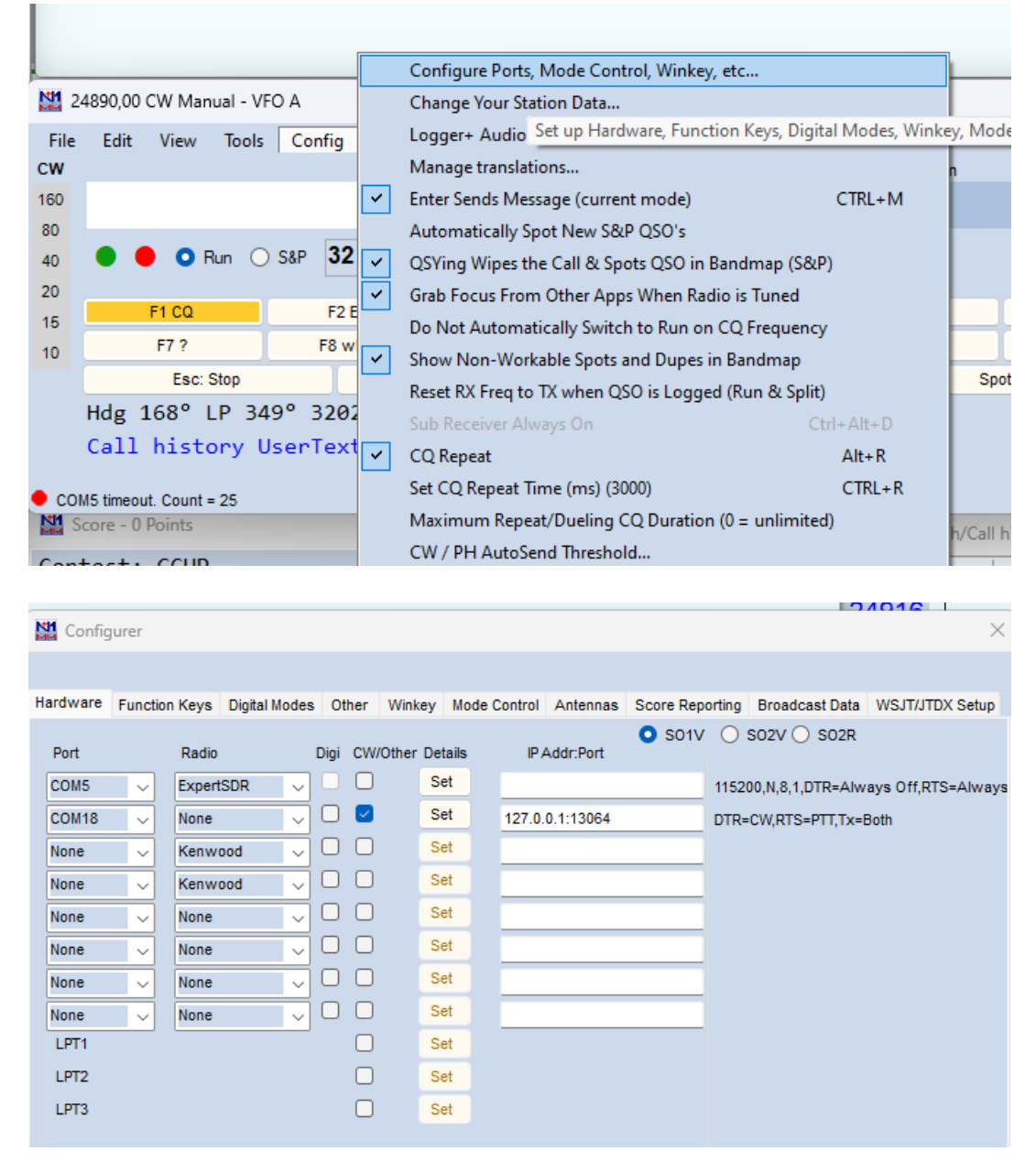

- 16. Start with the CAT port which will be responsible in case N1mm will not talk to EESSDR3.
- 17. In the first drop-down menu choose COM5, radio ExpertSDR (or Kenwood).
- 18. Click to set e configure as following

| Config   | Jurer    |                      |      |        |               |       |                    |                     |                                |                         |          |
|----------|----------|----------------------|------|--------|---------------|-------|--------------------|---------------------|--------------------------------|-------------------------|----------|
|          |          |                      |      |        |               |       |                    |                     |                                |                         |          |
| Hardware | Function | on Keys Digital Mode | s Ot | ther   | Winkey Mod    | de Co | ontrol Antennas    | Score Reporting     | Broadcast Data                 | WSJT/JTDX               | Setup    |
|          |          |                      |      |        |               |       |                    | O S01V ○ S          | 02V 🔿 SO2R                     |                         |          |
| Port     |          | Radio                | Digi | CW/0   | Other Details |       | IP Addr:Port       |                     |                                |                         | _        |
| COM5     | ~        | ExpertSDR ~          |      | $\Box$ | Set           |       | Com5               |                     |                                |                         | $\times$ |
| COM18    | ~        | None 🗸               |      |        | Set           |       | Speed              | Parity              | DataBits                       | Stop Bits               |          |
| None     | ~        | Kenwood 🗸            |      |        | Set           |       | 57600 ~            | N V                 | 8 ~                            | 1 ~                     |          |
| None     | ~        | Kenwood 🗸 🗸          |      |        | Set           |       | DTR (pin 4)        | RTS (pin 7)         |                                | Radio Nr                |          |
| None     | ~        | None 🗸               |      |        | Set           |       | Always Off $\sim$  | Always Off $\sim$   |                                | 1 ~                     |          |
| None     | ~        | None 🗸               |      |        | Set           |       |                    | Radio Polling R     | ate                            |                         |          |
| None     | ~        | None 🗸               |      |        | Set           |       |                    | Normal              | ~                              |                         |          |
| None     | ~        | None 🗸               |      |        | Set           |       | Rig Blaster Inte   | errupt 🗌 Enable     | Both Hardware                  | & Software PT           | п        |
| LPT1     |          |                      | -    |        | Set           |       |                    | PTT via     PTT via | Radio Commano<br>Radio Commano | d SSB Mode<br>d CW Mode |          |
| LPT2     |          |                      |      |        | Set           |       |                    | PTT via             | Radio Commano                  | d Digital Mode          |          |
| LPT3     |          |                      |      |        | Set           |       |                    |                     |                                |                         |          |
|          |          |                      |      |        |               |       |                    | FootSwitch          | (pin 6)                        |                         |          |
|          |          |                      |      |        |               |       |                    | None                | $\sim$                         |                         |          |
|          |          |                      |      |        |               |       |                    |                     |                                |                         |          |
|          |          |                      |      |        |               |       |                    |                     |                                |                         |          |
|          |          |                      |      |        |               |       | Suggested Expert   | SDR Settings:       |                                |                         |          |
|          |          |                      |      |        |               |       | 57600, N, 8, 1, DI | R=Always Off, RI    | S=Always Off o                 | r CW or PTT             |          |
|          |          |                      |      |        |               |       |                    |                     |                                |                         |          |
|          |          |                      |      |        |               |       |                    |                     |                                |                         |          |
|          |          | OK                   |      | -      | ancel         |       |                    |                     |                                | _                       |          |
|          |          | UK                   |      |        | ancer         |       | Help               |                     | 01                             | Cance                   | 1        |

19. Setup the Keyer

MM o o

- 20. In the second drop-down menu select COM18, radio NONE, flag CW/other
- 21. Click on set e configure as follow

| 1 | 🖞 Config | urer    |        |           |        |        |         |         |     |         |                    |        |           |         |              |          |        |        |      | $\times$ |
|---|----------|---------|--------|-----------|--------|--------|---------|---------|-----|---------|--------------------|--------|-----------|---------|--------------|----------|--------|--------|------|----------|
|   |          |         |        |           |        |        |         |         |     |         |                    |        |           |         |              |          |        |        |      |          |
| н | lardware | Functio | n Keys | Digital M | odes   | Othe   | r Wink  | ey Mo   | ode | Control | Antennas           | Sc     | ore Repo  | orting  | Broadca      | ast Data | WSJ    | T/JTDX | Setu | р        |
|   | Port     |         | Radio  |           |        | Digi C | W/Other | Details |     | IP A    | ddr:Port           | 0      | S01V      | 0       | 502V ()      | ) SO2R   |        |        |      |          |
|   | COM5     | ~       | Expert | SDR       | $\sim$ |        |         | Set     |     | Com18   |                    |        |           |         |              |          |        |        | ×    | iys      |
|   | COM18    |         | None   |           | $\sim$ |        | 2 (     | Set     | )   |         |                    |        |           |         |              |          |        |        |      |          |
|   | None     | ~       | Kenw   | ood       | $\sim$ |        |         | Set     |     |         |                    |        |           |         |              |          |        |        |      |          |
|   | None     | ~       | Kenw   | ood       | $\sim$ |        |         | Set     |     | DTR (pi | n 4)               | RTS    | S (pin 7) |         |              |          | VFO Nr |        |      |          |
|   | None     | ~       | None   |           | $\sim$ |        |         | Set     |     | CW      | ~                  | PTT    | Г         | ~       |              | Ľ        | Both   | ~      |      |          |
|   | None     | ~       | None   |           | ~      |        |         | Set     |     | PTT De  | ay (msec           | )      |           |         |              |          |        |        |      |          |
|   | None     | ~       | None   |           | ~      |        |         | Set     | ł   | 70      |                    |        |           |         |              |          |        |        |      |          |
|   | None     | ~       | None   |           | ~      |        |         | Set     |     | Rig     | Blaster Int<br>Kev | errupt | t         |         |              |          |        |        |      |          |
|   | LPT1     |         |        |           |        |        |         | Set     |     | _       |                    |        |           |         |              |          |        |        |      |          |
|   | LPT2     |         |        |           |        |        |         | Set     |     |         |                    |        |           |         |              |          |        |        |      |          |
|   | LPT3     |         |        |           |        | L      |         | Set     |     | Tue     | adia Desta         |        | FactOre   | itab (a | i= (?)       |          |        |        |      |          |
| F |          |         |        |           |        |        |         |         |     | None    |                    |        | None      | itch (p | (iii 0)<br>~ |          |        |        |      |          |
| 1 |          |         |        |           |        |        |         |         |     |         |                    |        |           |         |              |          |        |        |      |          |
|   |          |         |        |           |        |        |         |         |     |         |                    |        |           |         |              |          |        |        |      |          |
|   |          |         |        |           |        |        |         |         |     |         |                    |        |           |         |              |          |        |        |      |          |
|   |          |         |        |           |        |        |         |         |     |         |                    |        |           |         |              |          |        |        |      |          |
|   |          |         |        |           |        |        |         |         |     |         |                    |        |           |         |              |          |        |        |      |          |
|   |          |         |        |           |        |        |         |         |     |         |                    |        |           |         |              |          |        |        |      | ۲        |
|   |          |         |        | ОК        |        |        | Cancel  |         |     | Не      | p                  |        |           |         |              | ОК       | ) (c   | ancel  |      |          |

If everything was correctly configured and no other errors of software issues , you will see the correct frequency on N1MM and the CW code will be correctly sent.

## **QARTest configuration**

22. Open the software and click on Log/configura porte e rete.

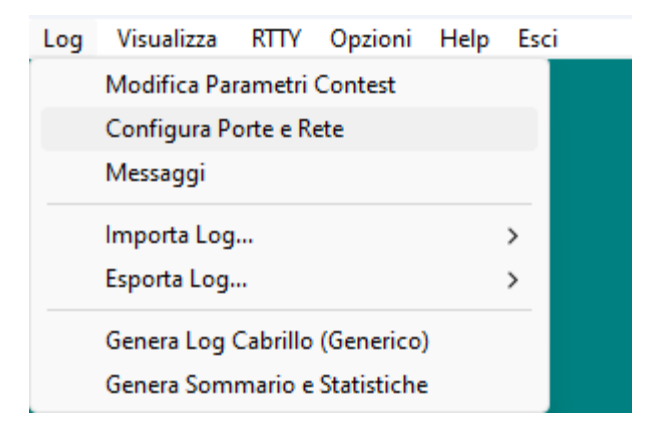

## 23. Add the parameters as per picture below

| Configurazione Porte e Rete ×                                                    |
|----------------------------------------------------------------------------------|
| Radio (CAT) 🔞                                                                    |
| Radio Porta Baud Rate Stop Bit DTR (Pin 4) RTS (Pin 7) Poll rate (ms)            |
| Kenwood (HF)  COM5  Kenwood (HF)  Kenwood (HF)  Kenwood (HF)                     |
| PTT via CAT     Sospendi polling in TX     Usa Offset     Configura              |
| Rete                                                                             |
| Abilita Rete 🔽 PCMAX Auto Connessione 🗖 192.168.100.255 Default                  |
| CW 😢                                                                             |
| Porta CW Pin CW Ritardo CW<br>Usa WinKey COM18 V DTR V Usa PTT V 40 (0 - 999 ms) |
| SSB (PTT+DVK) 😮                                                                  |
| Porta PTT Pin PTT Ritardo DVK Footswitch                                         |
| Periferica DVK Escludi (mute) linea quando DVK attivo                            |
| Line 1 (Virtual Audio Cable)                                                     |
| RTTY 😧                                                                           |
| Porta RTTY NONE (Solo per MMTTY) Porta                                           |
| Switch Audio 2Radio 😧 Band Data 😧                                                |
| Porta 🔽 🔽 Usa Rete Porta LPT 💌                                                   |
| Radio 1 ⊂ Radio 2      RX Stereo a fine TX                                       |
| <u>S</u> alva <u>Annulla</u>                                                     |

That's it, enjoy Max IU4JNR